<u>Prerequisite</u> (Lab 0) – please ensure that you have setup your PRISM account and can log into the lab machines prior to starting this lab!

Also make sure you are familiar with the Linux terminal and how to launch the Eclipse editor (see Lab 0, sections 3 & 4).

# 1) The Linux File System

If you are familiar with Windows, you might realize that each storage device (e.g. hard drive) on the system is organized in a hierarchical way. For example, if you have one hard drive on your computer, the drive would be referred to as a letter (e.g. C:). Files are then organized within that particular drive into folders according to a specific hierarchy (folders within folders). The top of this hierarchy (parent folder) is typically "C:\", which then has sub-folders (e.g. "C:\Windows", or "C:\Program Files", etc.). If you have other storage devices, they have a different letter (e.g. D: or E:), and each has its own hierarchy of folders, and so on. If you double click on one of the "Devices and drives" shown in the figure below, you would be able to see the contents of that device/drive (its files and sub folders).

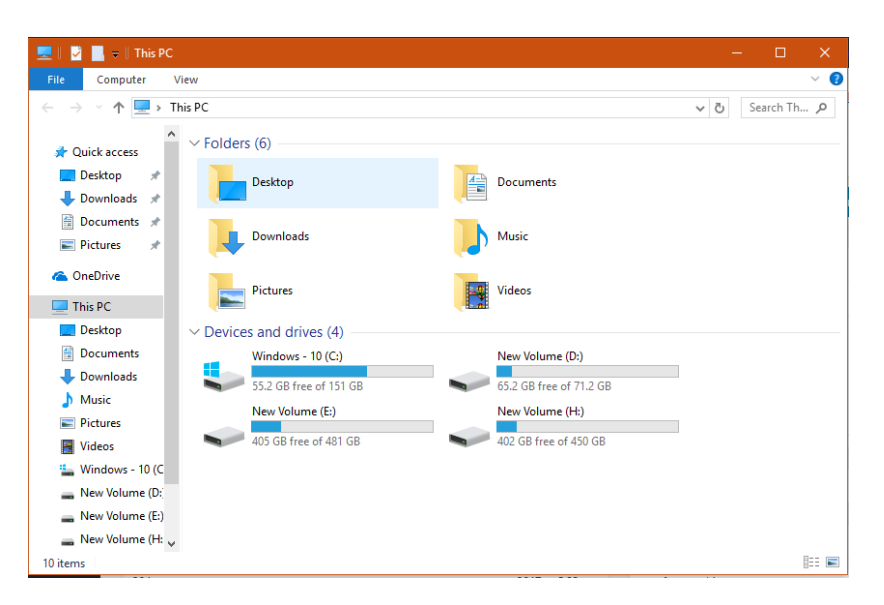

In Linux, similar is true, however the organization of all files on the system is extremely simple. Basically, all files are organized into a **single** hierarchy (a folder is referred to as a directory), beginning with the main (or parent) directory called "/", which is known as the *root* directory. In Lab 0, you may have browsed some of the file system already. The command "cd" is used to do this (cd stands for "change directory"). The command "ls" is used to list the contents of a directory (which may be files and/or other sub-directories). While the "pwd" command ("pwd" stands for "print working directory"), was used to tell you where you were currently located within the larger file system.

Here is a typical diagram of how files/directories are organized in Linux:

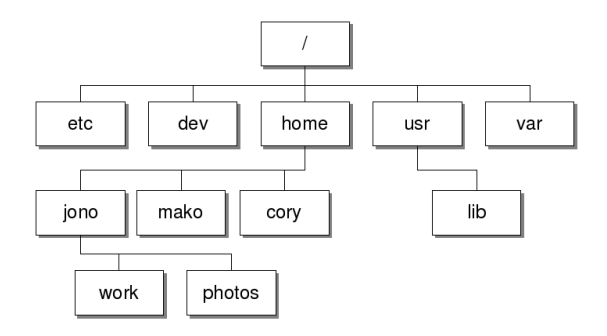

Of course, there are more folders typically than this. However, we are mostly concerned with the *home* directory (/home), and its sub directories, which is where you will be creating, storing and running most of your programs.

The home directory houses one directory for each user on the system (when you log into Linux, you are auto-magically connected to your own directory). For instance, in the above graphic, /home/mako is the directory belonging to the user "mako", while /home/jono is the directory belonging to the user "jono". If jono logs into the system, usually they will create files/sub-directories (such as work or photos) in their personal home directory /home/jono. If you open a terminal and type "cd" you will always be placed directly into *your* home directory (since the system knows who you are after login).

On your system you should have a sub directory in the home directory that has the same name as your login name. If you are using the VM provided by EECS on your own laptop, this will be typically be the name *user* (i.e. /home/user).

#### Task 1: Navigating the file system, recording command output, and submitting work.

In this first set of tasks, we are going to revise (and extend) your use of basic Linux commands for moving around the file system, displaying contents of directories and files, and creating new files. So far (Lab 0), you have used the following commands:

Summary

| Command               | Meaning                                                                        |
|-----------------------|--------------------------------------------------------------------------------|
| pwd                   | Print the full (absolute) pathname of the current working directory.           |
| cd dirname            | Change to the named directory.                                                 |
| cd                    | Change to the parent directory of the current working directory.               |
| cd                    | Change to the user's home directory.                                           |
| ls                    | List the contents of the current working directory.                            |
| ls dirname            | List the contents of the named directory.                                      |
| ls -l                 | List using long format the contents of the current working directory.          |
| ls -l dirname         | List using long format the contents of the named directory.                    |
| ls -ld <i>dirname</i> | List using long format the name (but not the contents) of the named directory. |

Firstly, lets open a terminal and navigate (using the "cd" command) to the root folder on your system, and list its contents. Type:
 cd /

(This points the terminal to the system's root directory)

Type pwd

(This shows you where you are w.r.t. the root folder "/")

Type ls -la

(this lists the files and their details in the current directory. Observe the output in the terminal)

\*\* see if you can confirm this using a file manager "Files" application (a graphical way to access the same file system) – this can be launched by selecting *Places*  $\rightarrow$  *Computer* from the Places menu on your VM, or by searching for *Files* in Activities.

ii) Now we will learn two new Linux commands: concatenate (cat) and redirect(>) so that we can dump some output from the list command into a text file.

Type cd

(This returns the terminal to your home directory)

Type ls -la > output\_homeDir

(this lists files in current directory and redirects (dumps) the resulting output into a new file called "output homeDir" instead of showing it on the screen)

Type ls -la

(this lists the files in the current directory again, notice the new file that was just created)

Type cat output\_homeDir

(this shows the contents of the file "output\_homeDir" in the terminal window)

iii) Type
ls -la / > output\_rootDir

(this lists the contents of the root directory, and redirects the output into a new file called "output rootDir")

iv) Type
 cat output\_rootDir

(this outputs the contents of the file output rootDir to the terminal window)

v) Finally, let's learn a special command that you will use to <u>submit</u> components of your lab work (for grading/assessment). We will do this directly from the terminal in this instance (which assumes you are completing this step on a lab machine<sup>‡</sup>). You may use "man submit" in the terminal also to see what the various parts of the command represent *(essentially, we are submitting all files that start with "output\_" in the current directory to the "lab1" assignment defined under the course "1710"*).

Type submit 1710 lab1 output\_\*

(this will upload/send all the files that start with the word "output\_" for submission for lab1. Actually, we plan to submit a number of different files in this lab. We can do each file separately, or in groups, or we can even submit all the files in a given directory. However, we will usually be very specific about what you will need to type to submit at various places in each lab (or in a single location at the end of the lab document).

You should see some output indicating the files that were submitted. You can always re-submit these files up until the lab deadline. Any files with the same name submitted multiple times will just overwrite older versions of those files.

*‡* Note: there is another way to submit files for a lab (if you are submitting from home). This option is called web-submit. To submit files this way, you need a browser pointed at the following URL: <u>https://webapp.eecs.yorku.ca/submit/</u>

|  | $\rightarrow$ C' $\hat{\omega}$             | ① ≜ https://webapp.eecs.yorku.ca/submit/ … ♥ ☆                                                                 | ⊻ II\ 🗉 🗄                      | < → ୯ ພ             | (i) A https://webapp.eecs.yorku.ca/submit/                                              | 🛡 🏠                            | ⊻ II\ 🖸 🗏                      |
|--|---------------------------------------------|----------------------------------------------------------------------------------------------------|--------------------------------|---------------------|-----------------------------------------------------------------------------------------|--------------------------------|--------------------------------|
|  | Save to Mendeley 🛛 DE                       | 🔋 Read Write serial po 🛅 Software Tools 🤳 PunchOut 🧧 http://docs.oracle.c 🔀 YouTube 🔅                          | a Amazon.com Credit            | Save to Mendeley DE | 🖪 Read Write serial po 🛅 Software Tools 🤳 PunchOut 🧧                                    | http://docs.oracle.c 🖨 YouTube | a Amazon.com Credit >>>        |
|  | YORK<br>UNIVERSITY<br>Tedefine THE POSSIBLE | Department of Electrical Engineering and C                                                                     | Computer Science<br>Web Submit | YORK                | Department of Electri                                                                   | ical Engineering and C         | Computer Science<br>Web Submit |
|  |                                             | Web Submit Login                                                                                               |                                |                     |                                                                                         |                                |                                |
|  |                                             | To access Web Submit:                                                                                          |                                |                     | Academic Year: 2018-19                                                                  |                                |                                |
|  |                                             | <ul> <li>Use your Passport York account by clicking here, or,</li> </ul>                                       |                                |                     | Term: F 📴                                                                               |                                |                                |
|  |                                             | Use your EECS account by logging in below:                                                                     |                                |                     | Course: Please Se                                                                       | alect 🖸                        |                                |
|  |                                             | EECS Username:                                                                                                 |                                |                     | Assignment: None                                                                        |                                |                                |
|  |                                             |                                                                                                    |                                |                     | Submit Status: None<br>Feedback: None                                                   |                                |                                |
|  |                                             | EECS Password:                                                                                                 |                                |                     | You have not submitted an                                                               | ny files.                      |                                |
|  |                                             | Login                                                                                                    |                                |                     | Logout                                                                                  |                                |                                |
|  |                                             |                                                                                                    |                                |                     | 53.55                                                                                   |                                |                                |
|  |                                             | York University<br>Department of Electrical Engineering and Computer Science<br>Lassonde School of Engineering |                                |                     | York University<br>Department of Electrical Engineering an<br>Lassonde School of Engine | id Computer Science<br>eering  |                                |

If you use your EECS account name and password to login, you will see a screen like that above (right). Choose 1710 from the Course dropdown menu, and you will see a list of assignments that are open for submission (only listed if submission is available). In the Assignment dropdown menu you will see *lab1*. Then you must individually *Browse* for each file you want to submit (see the figure below-left). When you have chosen the files to submit, hit the *Submit Files* button at the bottom of the page. The web page will then indicate the files that have been successfully submitted (shown in the figure below-right).

\*\* when labs are marked, feedback can also be accessed through this web-submit page!!

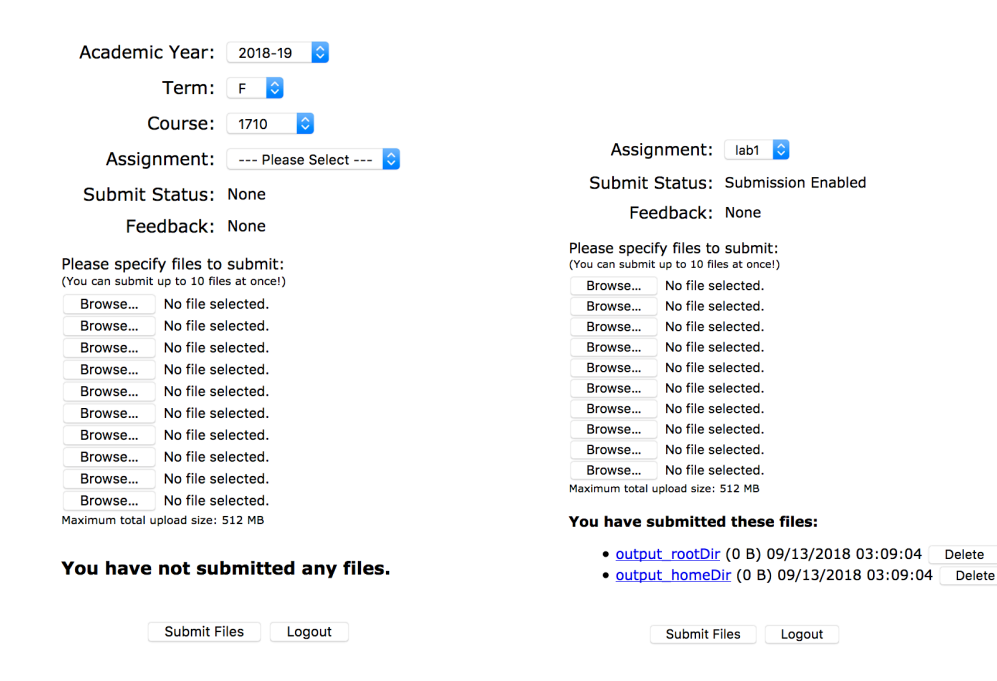

# 2. Editing, Compiling and Running Java Programs (Terminal vs. IDE)

In this part, we are going to compare two methods for creating our Java programs. The first is using a very simple text editor (called *gedit*) and the terminal, while the second uses the *Eclipse Integrated Development Environment* (IDE) – see Lab 0 for an introduction.

The first tool is all we really need to make simple programs, however there are many advantages to using a full IDE. Most importantly, it helps simplify the process of "building" our programs (i.e. converting our text file program "recipes" into bytecode that the java virtual machine (JVM) can understand. The JVM ultimately translates the bytecode into a set of instructions that a particular CPU can understand and execute – so on an intel PC, it would translate into instructions a particular intel CPU can understand (likewise for other hardware that differs from PC). Thus, Java is extremely **portable**, as the recipes we define (write) once using the Java language specification can be translated to run on many different computers and devices.

The process of creating a java program begins with editing a Java source file, which is "compiled" into a bytecode version, and then "run", at which point the bytecode is interpreted by the JVM. Java source files have a name that ends with the extension \*.*java*, while bytecode (compiled) versions of these files have the extension \*.*class* (Lecture 2):

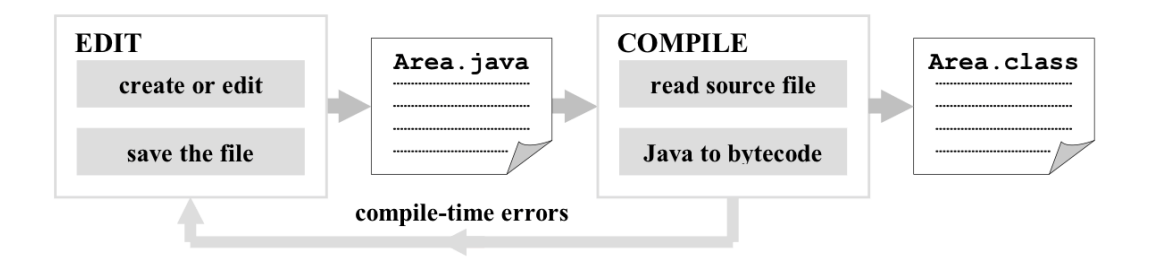

## TASK 2: Edit, Compile and Run simple Java programs in the terminal

- i) Open a new terminal window, and use "pwd" to check you are in your home directory.
   pwd
- ii) Let's use a new command "mkdir" (make directory) to make a new directory in your home folder called "lab1-2a"
   mkdir lab1-2a

- iii) Use "ls" to check the contents of our home directory ls -la
- iv) Use "cd" to switch into this new directory cd lab1-2a
- v) We can start the text editor (gedit) from the terminal (or from the Graphical User Interface Menus (on the left/top of the desktop). Let's use the terminal this time: gedit HelloTerminal.java &

(This will create a new file in the current directory called "HelloTerminal.java" and will open it using the application called "gedit")

*gedit* is short for "graphical editor". It is one of many text editors that could be used in Linux (and is similar to *Notepad* in windows, or *TextEdit* in mac). It is very easy to use, and opens with a blank window (a file with no text). The ampersand symbol ("&") in the above command just tells Linux to execute gedit in the background, so we are still able to type commands into the terminal while gedit is running (see figure below-left).

|                                       |                                | _ = ×           |     |                                                                                                    |                                                                |               |       |
|---------------------------------------|--------------------------------|-----------------|-----|----------------------------------------------------------------------------------------------------|----------------------------------------------------------------|---------------|-------|
|                                       |                                |                 |     |                                                                                                    | HelloTerminal.iava                                             |               |       |
| user@localhost ~/lab1-2a]\$ gedi      |                                |                 |     | Open 🔻 🛛 I+I                                                                                               | ~/lab1-2a                                                      | Save =        | - • × |
| 1 Le (4)<br>+ red<br>+ red<br>None/US | HelloTerminal.java<br>_:us1-2a | Save E - 1      | ×   | <pre>1 public class Helt 2 3 public static v 4 5 System.ou 6 System.ou 7 System.ou 9 10 } 11 12 ) 13</pre> | <pre>loTerminal { void main(String[] args) ut.println("=</pre> | {<br>);<br>); |       |
|                                       | Java 🔻 Tab Width: 8 💌          | Ln 1, Col 1 🛛 👻 | INS |                                                                                                    | Java 🔻 Tab Width: 8 🔻                                          | Ln 12, Col 2  |       |

vi) Type the following text (or copy/paste) into the gedit window (figure above-right):

```
public class HelloTerminal {
    public static void main (String[] args) {
        System.out.println("======="");
        System.out.print("Hello ");
        System.out.println("Terminal!!");
        System.out.println("======="");
    }
}
```

vii) Now save the file (click the Save button or hit CTRL+S) and keep *gedit* open. Return to the terminal window, and let's list the contents of the current directory and *cat* the contents of the file we just edited

```
ls -la
cat HelloTerminal.java > output_HTgedit
```

(You should see the HelloTerminal.java file now, and its output should reflect the source code you just typed into the editor – if you cannot see anything in the output\_HTgedit file, then you need to make sure you save properly in the gedit editor – if there is an asterisk showing, then this means the file still needs saving)

Now save the file (click the Save button or hit CTRL+S) and keep *gedit* open. Return to the terminal window, list the contents of the current directory and *cat* the contents of the file you just edited into a new text file, and submit it:

```
ls -la
cat HelloTerminal.java > output_HTgedit
submit 1710 lab1 output_*
```

(You should see the HelloTerminal.java file now, and its output should reflect the content of the source file)

viii) The command *javac* is used to compile java source code (which converts the text source file into bytecode for the JVM). Type:

```
ls -la
javac HelloTerminal.java
ls -la > output_HTdirAfterCompile
submit 1710 lab1 output_*
ls -la
(You should now see a file called HelloTerminal.class)
```

Run the java program in the terminal window (Type) and observe the output:

```
java HelloTerminal
```

```
You should see the following:
java HelloTerminal
```

### TASK 3: Edit, Compile and Run simple Java programs in Eclipse

- i) Launch the Eclipse IDE (as you did in Lab 0). Keep the workspace as "eclipseworkspace". Open a new project called "lab1-3" using the method in Lab 0. Now create a new class called "HelloEclipse".
- ii) Copy the text in the main method over from the *gedit* window to the Eclipse editor window, paste it and save the project. Then edit the main method so that the program outputs "Hello Eclipse" in place of "Hello Terminal".
- iii) Now, before we build and run the project from the IDE, let's find where all the source files generated and edited from within Eclipse are located. Open another terminal and cd to the home directory, then cd to "eclipse-workspace". Cd again to the project directory (you should have called it "lab1-3"). Use "ls" command to check that the directory exists in the eclipse workspace. The location of the files generated by the IDE will be different to the location of the HelloTerminal program created in the previous step.
- iv) List the contents of the *lab1-3* directory, there should be only one java file (or there may be a .class file if the *Project*  $\rightarrow$  "*Build Automatically*" option in the Eclipse main menu is checked). Uncheck this option and select *Project*  $\rightarrow$  *Clean* (this should remove any .class files). Use "ls -la" to list all the contents. Notice that this folder has some other files too.. these are project settings files used by the IDE.
- v) Build and Run the project in the IDE by clicking on the green "play" button in the Eclipse window. Notice the output does not show in a terminal, but rather, shows in the console window within Eclipse! When using the IDE we typically edit, build and run programs entirely within the IDE. Details of compiling and where these components actually reside on the computer are hidden. But this does not mean we cannot access them. You will see that the terminal allows us to access the java source code and JVM bytecode for this project.
- vi) We could also potentially run the *HelloEclipse* program manually from within the terminal: do this by typing the following into the terminal: java HelloEclipse

vii)Submit your source file for the HelloEclipse (from the terminal): Submit 1710 lab1 HelloEclipse.java

#### TASK 3: Importing an Archived Project and Completing Tasks within

In this task, you will learn how to import an archived project into your Eclipse workspace, where you may then continue with the lab (exercises are embedded within the project with instructions commented in the \*.java files),

3a. First, download the Lab 1 project file from the following link:

This file is a *zip file*, also known as an *archive file*. Click (or double-click) on the file to download it. In the dialog, choose **Save**, not **Open**.

http://www.eecs.yorku.ca/course\_archive/2018-19/F/1710/labs/lab1/lab1.zip

\*\* save this to your downloads folder, and we will import into Eclipse from there.

1b. Open Eclipse (**Applications -> Programming -> Eclipse**). Set your workspace to something like that shown below:

| Eclipse Launcher                                                                         |                                     |       |        |  |  |
|------------------------------------------------------------------------------------------|-------------------------------------|-------|--------|--|--|
| Select a dire                                                                            | ectory as workspace                 |       |        |  |  |
| Eclipse uses the workspace directory to store its preferences and development artifacts. |                                     |       |        |  |  |
| Workspace:                                                                               | /home/user/workspace/eecs1710_labs  | •     | Browse |  |  |
| Use this a                                                                               | is the default and do not ask again |       |        |  |  |
| ▼ Recent Wo                                                                              | rkspaces                            |       |        |  |  |
| <u>eecs1710.</u>                                                                         | lect                                |       |        |  |  |
| <u>eecs2030.</u>                                                                         | <u>lect</u>                         |       |        |  |  |
| workspace                                                                                |                                     |       |        |  |  |
|                                                                                          | Ca                                  | incel | ОК     |  |  |

1c. Close 'welcome', and navigate to **File->Import**, you should see the following dialogue window. Select **General->Existing Projects into Workspace** & hit Next.

| Import                                                                                                    | • ×         |
|----------------------------------------------------------------------------------------------------|-------------|
| Select<br>Create new projects from an archive file or directory.                                                                                                    | r La        |
| Select an import wizard:                                                                                                    |             |
| type filter text                                                                                                    | •           |
| <ul> <li>Ceneral</li> <li>Archive File</li> <li>Existing Projects into Workspace</li> <li>File System</li> <li>Preferences</li> <li>Projects from Folder or Archive</li> <li>EJB</li> <li>Cit</li> </ul> |             |
| ? < Back Next > Car                                                                                                    | icel Finish |

Choose Select archive file (see below), and Browse to where you downloaded the 1710\_Lab01.zip file.

|                                                                             |                    | Import          |        | o x                |  |
|-----------------------------------------------------------------------------|--------------------|-----------------|--------|--------------------|--|
| Import Projects Select a directory to search for existing Eclipse projects. |                    |                 |        |                    |  |
|                                                                             |                    |                 |        |                    |  |
| Select root direct                                                          | огу:               |                 | *      | B <u>r</u> owse    |  |
| • Select <u>a</u> rchive file                                               | :                  |                 | •      | B <u>r</u> owse    |  |
| <u>P</u> rojects:                                                           |                    |                 |        |                    |  |
|                                                                             |                    |                 |        | <u>S</u> elect All |  |
|                                                                             |                    |                 |        |                    |  |
| Options                                                                     |                    |                 |        |                    |  |
| Searc <u>h</u> for neste                                                    | d projects         |                 |        |                    |  |
| <u> </u>                                                                    | to workspace       |                 |        |                    |  |
| Hide projects that                                                          | at already exist i | n the workspace |        |                    |  |
| Working sets                                                                |                    |                 |        |                    |  |
| Add projec <u>t</u> to v                                                    | vorking sets       |                 | (      | Ne <u>w</u>        |  |
| Working sets:                                                               |                    |                 | •      | S <u>e</u> lect    |  |
|                                                                             |                    |                 |        |                    |  |
| ?                                                                           | < Back             | Next >          | Cancel | Finish             |  |

After selecting the file, hit Finish, and the file will open up as a project in your Project Explorer.

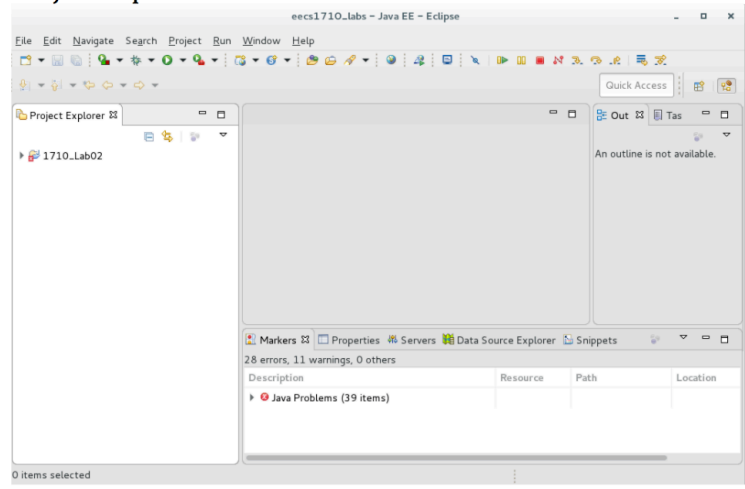

You are now ready to proceed with Lab 1. Essentially, this will be a similar process for importing files relevant to all future labs

Open (expand) the project in the Project Explorer:

|                                                                            |                            | eecs1710_labs - Java B           | E – Eclipse            |             |                      | - 0      | ×        |
|----------------------------------------------------------------------------|----------------------------|----------------------------------|------------------------|-------------|----------------------|----------|----------|
| <u>F</u> ile <u>E</u> dit <u>N</u> avigate Se <u>a</u> rch <u>P</u> roject | <u>R</u> un <u>W</u> indow | <u>H</u> elp                     |                        |             |                      |          |          |
| 🖻 • 🔛 🕼 🤷 • 🕸 • 🗿 • 🌯                                                      | - 🔯 - 🞯                    | - 🍃 🗀 🛷 - 🕥                      | A 📃 🔪 🕪 💷              | <b>N</b> 3. | 0e   🗟 😿             |          |          |
| \$ <b>→</b> { <b>→ ↓ ↓ ↓ → →</b>                                           |                            |                                  |                        |             | Quick Access         | 1        | <b>P</b> |
| Project Explorer 🛱 🗖 🗖                                                     |                            |                                  |                        |             | 🗄 Outli 🛛 🗐 Ta       | sk 🗖     |          |
| 🖻 🔹 🔝 🔻                                                                    |                            |                                  |                        |             |                      | 69       | ~        |
| - 😴 1710_Lab02                                                             |                            |                                  |                        | /           | An outline is not av | ailable. |          |
| 🕨 🌐 (default package)                                                      |                            |                                  |                        |             |                      |          |          |
| ▶ 串 doc                                                                    |                            |                                  |                        |             |                      |          |          |
| doc.resources                                                              |                            |                                  |                        |             |                      |          |          |
| 🕨 🛋 Referenced Libraries                                                   |                            |                                  |                        |             |                      |          |          |
| ▶ 🛋 JRE System Library [jdk-1.8.0_                                         |                            |                                  |                        |             |                      |          |          |
| 🔂 Question01.class                                                         |                            |                                  |                        |             |                      |          |          |
| 🛃 Question01.java                                                          |                            |                                  |                        |             |                      |          |          |
| 🔂 Question02.class                                                         |                            |                                  |                        |             |                      |          |          |
| 🛃 Question02.java                                                          | 🕄 Markers 🛙                | Properties <sup>88</sup> Servers | 🙀 Data Source Explorer | Snippets    | 69                   | ~ -      |          |
| 🚮 Question03.class                                                         | 28 errors, 11 v            | varnings, 0 others               |                        |             |                      |          |          |
| 🚽 Question03.java                                                          | Description                |                                  | Resource               | Path        | Locati               | on       | Тур      |
| 🚮 Question04.class                                                         | 🕨 😣 Java Prot              | olems (39 items)                 |                        |             |                      |          |          |
| 🚽 Question04.java                                                          |                            |                                  |                        |             |                      |          |          |
| 🚮 Question05.class                                                         |                            |                                  |                        |             |                      |          |          |
| 🛃 Question05.java                                                          |                            |                                  |                        |             |                      |          |          |
| 🚰 1710_Lab02                                                               |                            |                                  | 1                      |             |                      |          |          |

Let us review the contents and discuss them first. The contents are:

- (default package) this direcory contains several Java class definitions. The red "X" indicates that **at least one java file did not compile correctly**.
- doc, doc.resources these directories contains the Application Programming Interface (API) for the Java classes within this project. These are in html format and can be viewed from within Eclipse (right-click on an html file and select **Open With... > Web Browser**
- Referenced Libraries this directory identifies libraries (jar files) used in this project
- JRE System Library this is the directory that contains the files that constitute the Java Runtime Environment.
- type.jar "type" stands for <u>The York Programming Environment</u>. This file is an archive of the java classes that are used in the textbook examples. Some of the lab exercises use these classes.

Once you have imported the project archive and have familiarized yourself with its components, then you can move to the next step.

2b. Expand the **default package** item -> You will see that there are a number of java files, each relating to a separate question (Questions 1-12).

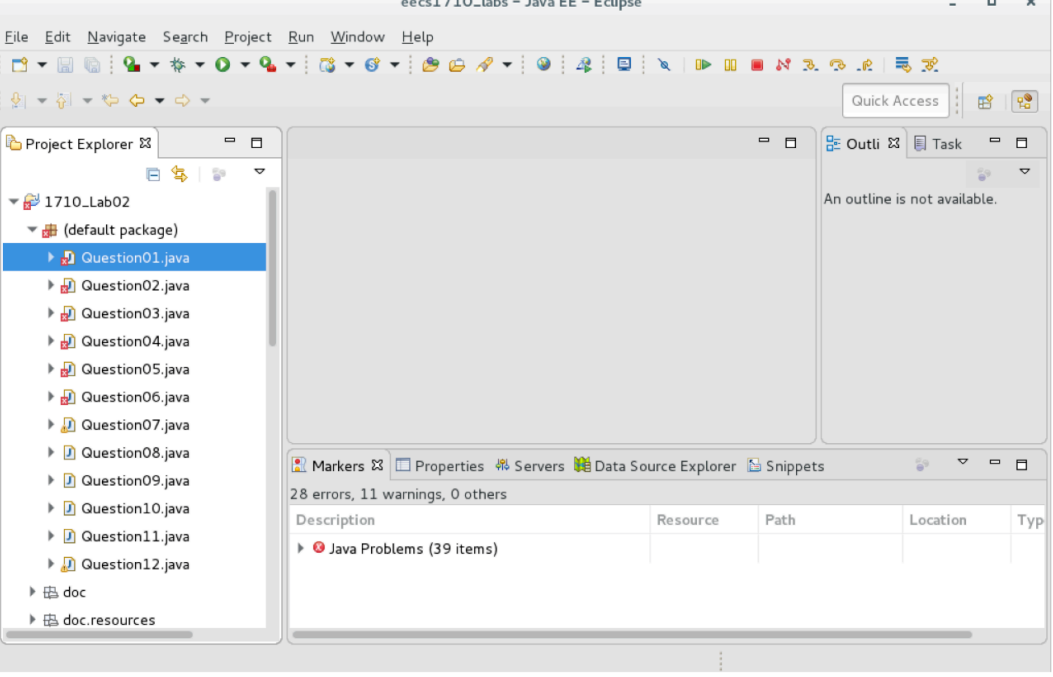

eecs1710\_labs - Java EE - Eclipse

Start with *Question01.java* – open this file by double clicking, you should see the following:

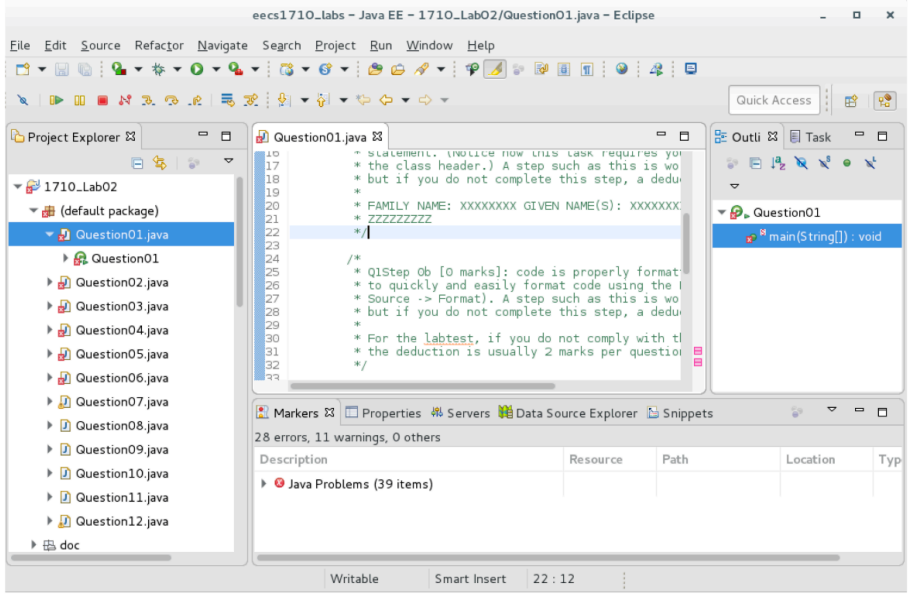

Follow the instructions that are found within the comments in the body of the main method (green text). Repeat until you complete Question06.

\*\* The main idea of exercises 1-6 is to take corrective action (fix syntax etc) in order that the code can run. For each individual question file, to execute, you must fix the code to the point that there are no more red 'x"s ... the green play button will run the code, and the results should be outputted in the console pane (at the bottom). You can confirm if the result is expected or not.

Now attempt the remaining questions:

Questions 7-8 concern the *char* dataype

**Questions 9-12** are based on exercises from the textbook (the TA's will provide more explanation on answers)

You will formally submit the java files associated with Questions 8-12.

To do this, we need to enter the terminal and navigate to the workspace location in which the files are sitting. Typically, this will be the project directory inside the workspace directory you chose when you started up Eclipse. \*\* Ask the TA for help here if you are lost on this step.

Once you have navigated to the directory (use the file browser to quickly locate, then open a terminal and navigate using the **cd** command – as discussed in lab 0).

To submit a file, type: submit 1710 lab1 xyz

where xyz is the name of the file you are submitting.

You can repeat this to submit a second/third file.. if you submit a file twice, it will overwrite the previous version of that file. You can submit an unlimited number of times up until the deadline for this lab.

To check the files you have currently submitted, type: **submit -1 1710 lab1** 

#### Example:

| user@loca                            | lhost:1710_LabO2 _ 🗆 🗙           |
|--------------------------------------|----------------------------------|
| File Edit View Search Terminal Help  |                                  |
| [user@localhost 1710_Lab02]\$ pwd    |                                  |
| /home/user/workspace/eecs1710_labs/  | /1710_Lab02                      |
| [user@localhost 1710_Lab02]\$        |                                  |
| [user@localhost 1710_Lab02]\$ ls     |                                  |
| doc Question04.class                 | Question07.java Question11.class |
| Question01.class Question04.java     | Question08.class Question11.java |
| Question01.java Question05.class     | Question08.java Question12.class |
| Question02.class Question05.java     | Question09.class Question12.java |
| Question02.java Question06.class     | Question09.java type.jar         |
| Question03.class Question06.java     | Question10.class                 |
| Question03.java Question07.class     | Question10.java                  |
| [user@localhost 1710_Lab02]\$        |                                  |
| [user@localhost 1710_Lab02]\$        |                                  |
| [user@localhost 1710_Lab02]\$ submit | t 1710 lab1 Question08.java      |

NOTE: You CANNOT submit from your VM directly.. you will need to transfer your files to PRISM (if you worked on the lab on your VM), then submit from a lab computer.